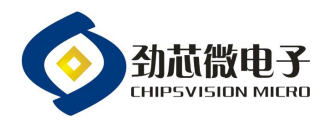

# 劲芯微烧录器使用说明书

| 修订记录 |    |      |     |            |
|------|----|------|-----|------------|
| N⁰   | 版本 | 修订摘要 | 修订人 | 日期         |
| 1    | AO | 新版发行 | 张春林 | 2024/05/13 |
|      |    |      |     |            |
|      |    |      |     |            |
|      |    |      |     |            |
|      |    |      |     |            |
|      |    |      |     |            |
|      |    |      |     |            |
|      |    |      |     |            |
|      |    |      |     |            |

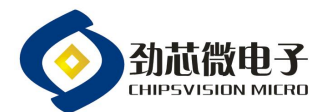

#### 1, 烧录系统:

劲芯微烧录系统由一套烧录器、烧录软件和程序文件组成。烧录软件负责对程序文件导入烧录器中;烧录器 负责对产品进行烧录相应的程序文件。

#### 2, 烧录软件简介:

1.1 提供烧录器的同时,会配套一份烧录软件的压缩文档,命名为"劲芯微烧录工具",烧录软件为免安装版,只 需解压到电脑某个磁盘路径下即可执行,如图1所示:

| 劲芯微烧录         | 工具V1.01       |          |           |    |    |    |    |
|---------------|---------------|----------|-----------|----|----|----|----|
| 打开            | 下载            | 编程       | 校验        | 读取 | 对比 | 擦除 | 升级 |
| 芯片<br>CV90330 | 选择<br>9_16K ~ | ● 校验ICIE | 配置<br>D使能 | 信息 |    |    |    |
| 1             | 校验值           |          | 文件        | 信息 | 招  |    |    |
| 積             | 序长度           |          |           | 路  | 径  |    |    |
|               |               |          | 状         | 态  |    |    |    |
|               |               |          |           |    |    |    |    |

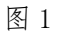

2.2 文件解压后,由可执行文件"劲芯微烧录工具.exe"和多个配套文件或文件夹组成,如图2所示:

| 名称                                | 修改日期             | 类型     | 大小        |
|-----------------------------------|------------------|--------|-----------|
| compare log                       | 2024/5/29 9:51   | 文件夹    |           |
| generic                           | 2024/3/28 11:46  | 文件夹    |           |
| iconengines                       | 2024/3/28 11:46  | 文件夹    |           |
| imageformats                      | 2024/3/28 11:46  | 文件夹    |           |
| networkinformation                | 2024/3/28 11:46  | 文件夹    |           |
| - platforms                       | 2024/3/28 11:46  | 文件夹    |           |
| styles                            | 2024/3/28 11:46  | 文件夹    |           |
| tls                               | 2024/3/28 11:46  | 文件夹    |           |
| translations                      | 2024/3/28 11:46  | 文件夹    |           |
| config                            | 2024/5/14 10:44  | 配置设置   | 1 KB      |
| G CVS_Programer-app-20240430-1532 | 2024/4/30 15:36  | BIN 文件 | 56 KB     |
| CVS_Programer-app-20240430-1532   | 2024/4/30 15:34  | HEX 文件 | 145 KB    |
| CVS_Programer-app-V1.0.hex        | 2024/3/28 12:21  | HEX 文件 | 142 KB    |
| CVS_Programer-app-V1.0-0x9337.bin | 2024/3/28 16:57  | BIN 文件 | 56 KB     |
| CVS_Programer-app-V1.0-0x9337.hex | 2024/3/28 16:25  | HEX 文件 | 142 KB    |
| CVS_Programer-bootloader-V1.0.hex | 2024/3/28 12:21  | HEX 文件 | 101 KB    |
| CVS_Programer-bootloader-V1.0-0x  | 2024/3/28 16:26  | HEX 文件 | 101 KB    |
| D3Dcompiler_47.dll                | 2014/3/11 18:54  | 应用程序扩展 | 4,077 KB  |
| 🚳 hidapi.dll                      | 2023/5/22 19:28  | 应用程序扩展 | 159 KB    |
| libgcc_s_seh-1.dll                | 2021/11/16 20:42 | 应用程序扩展 | 74 KB     |
| libstdc++-6.dll                   | 2021/11/16 20:43 | 应用程序扩展 | 1,912 KB  |
| libwinpthread-1.dll               | 2021/11/16 20:43 | 应用程序扩展 | 52 KB     |
| opengl32sw.dll                    | 2020/6/4 15:50   | 应用程序扩展 | 20,150 KB |
| Qt6Core.dll                       | 2023/8/16 17:38  | 应用程序扩展 | 6,528 KB  |
| Qt6Gui.dll                        | 2023/8/16 17:38  | 应用程序扩展 | 9,978 KB  |
| Qt6Network.dll                    | 2023/8/16 17:38  | 应用程序扩展 | 1,605 KB  |
|                                   | 2023/8/17 3:58   | 应用程序扩展 | 9,530 KB  |
| Qt6Svg.dll リガバナ又1千                | 2023/8/16 20:57  | 应用程序扩展 | 357 KB    |
| Qt6Widgets.dll                    | 2023/8/16 17:38  | 应用程序扩展 | 6,456 KB  |
| ◇ 劲芯微烧录工具                         | 2024/4/30 15:35  | 应用程序   | 196 KB    |
|                                   |                  |        |           |

温馨提示: 本文件属【深圳劲芯微电子有限公司】受控文件!未经许可,禁止复印!

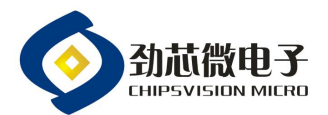

#### 3,程序文件简介:

程序文件为按照项目要求进行编译调试完成的应用程序,文件类型为HEX 文件,如图3所示:

| 名称                                           | 修改日期             | 类型     | 大小    |
|----------------------------------------------|------------------|--------|-------|
| BRO_CV90326.hex                              | 2018/8/21 15:14  | HEX 文件 | 28 KB |
| BRO_CV90326A.hex                             | 2018/8/21 15:14  | HEX 文件 | 28 KB |
| BRO_CV90326AL.hex                            | 2018/8/21 15:14  | HEX 文件 | 28 KB |
| BRO_CV90326L.hex                             | 2018/8/21 15:14  | HEX 文件 | 28 KB |
| PRO_CV90328A.hex                             | 2018/10/22 15:24 | HEX 文件 | 48 KB |
| BRO_CV90328B.hex                             | 2018/8/21 15:14  | HEX 文件 | 28 KB |
| 🔓 A2503_10W单线圈_CV90325A_带晶振_201808229875.hex | 2020/5/12 18:10  | HEX 文件 | 28 KB |
| 图 3                                          |                  |        |       |

#### 4, 烧录器简介:

3.1 硬件平台由烧录器、USB 电源线和 4 根杜邦线组成, USB 电源线连接适配器或者 5V 电源, 如图 4 所示:

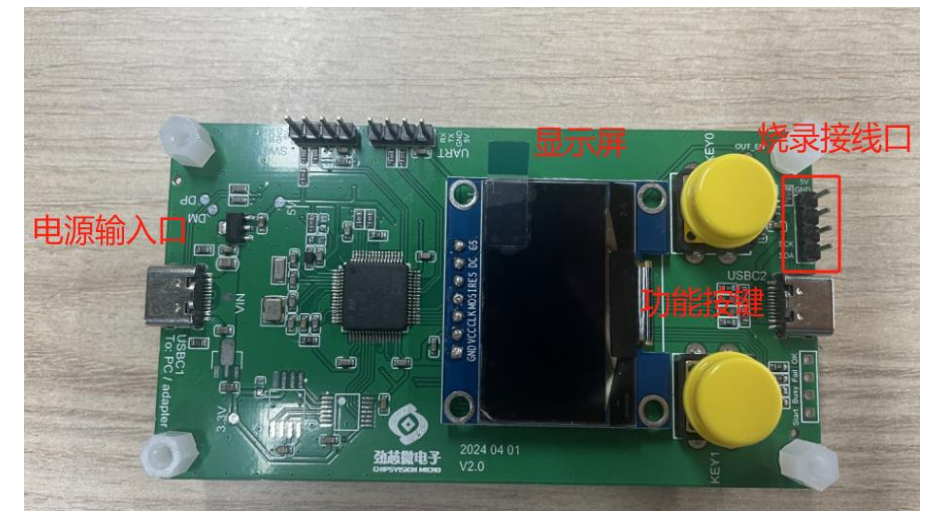

图 4

## 5,测试方法及判断标准:

## 5.1 程序文件导入烧录器:

5.1.1 烧录器连接电脑,上电成功会启动初始化,初始化完成后界面显示如图 5:

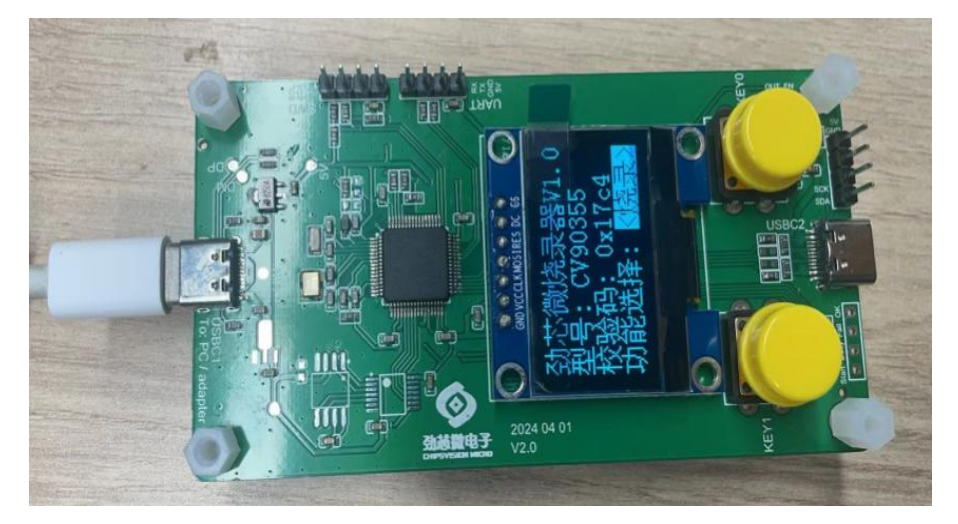

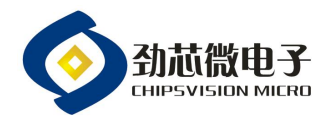

5.1.2 在劲芯微烧录工具文件夹中,双击"劲芯微烧录工具.exe"启动软件,选择对应产品的型号,点击"打开" 按钮,选择需要使用的程序文件,如图6所示:

|                                                                                                    | ♦ 17724                                                                                                    |
|----------------------------------------------------------------------------------------------------|----------------------------------------------------------------------------------------------------|
|                                                                                                    | ← → ✓ ↑ 📙 ≪ 桌面 > 检验码 > 🗸 7 2 搜索"检验码" 🔎                                                                                                    |
|                                                                                                    | 组织 🕶 新建文件夹 🔢 🖛 🚺 🕐                                                                                                    |
|                                                                                                    | ■ 图片                                                                                                    |
| ◆ 劲芯微烧录工具V1.01         - □ ×                                                                                                    | 文件名(N): AnkerA2557_CV90362A_A11_2(                                                                                                    |
| 打开 下载 编程 校验 读取 对比 擦除 升级                                                                                                    |                                                                                                    |
| 芯片选择       ● 校验ICID使能         CV90330_16K       ●         CV90330_16K       ●         CV90330_16K       ●         CV90330_16K       ●         CV90330_16K       ●         CV90330_16K       ●         CV90330_16K       ●         CV90335_20K       ○         CV90365_32K       ○         CV90366_32K       ○         CV90362_32K       ○         CV90362_32K       ○         VW002_32K       ○         CV90363_32K       ○         CV90363_32K       ○         CV90363_32K       ○ | 打开     下载     编程     校验     读取     对比     擦除     升级       ①     第二步:     配置信息       芯片选择     ①     介     点击     "打开" 按钮;       ○     校验ICLD使能     选择程序文件;       ②     ?     选择程序文件;       ③     、点击     "打开"(Q)" 按钮       文件信息     文件名 |
| 状态                                                                                                    | 状态                                                                                                    |

图 6

注: 若"芯片选择"栏内没有找到需要的产品型号,可以在烧录软件文件夹中的"config"文件内添加对应的产品

型号,重新打开烧录软件即可。

| a *config - 记事本               | A A A A A A A A A A A A A A A A A A A |
|-------------------------------|---------------------------------------|
| 文件(F) 編輯(E) 格式(O) 查看(V) 帮助(H) |                                       |
| CV90330_16K                   |                                       |
| CV90331_16K                   |                                       |
| CV90355_16K                   |                                       |
| CV90365_32K                   |                                       |
| CV90362A_32K                  |                                       |
| CV8035D_16K                   |                                       |
| CV90328L_16K                  |                                       |
| CV90326L_16K                  |                                       |
| CV90326A_16K                  |                                       |
| CV8083 8K                     |                                       |
| CV90362_32K 填写完成后,进行保存即可      |                                       |
|                               |                                       |
|                               |                                       |

图 7

温馨提示: 本文件属【深圳劲芯微电子有限公司】受控文件!未经许可,禁止复印!

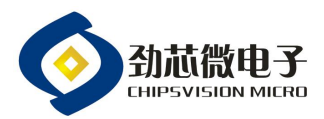

5.1.3 确认选择的程序文件的检验值与需求一致后单击"下载"按钮,程序会将导入烧录器,导入成功后烧录软件 会显示"文件发送成功",烧录器也会对应显示需要烧录的产品型号和检验码,如图8所示:

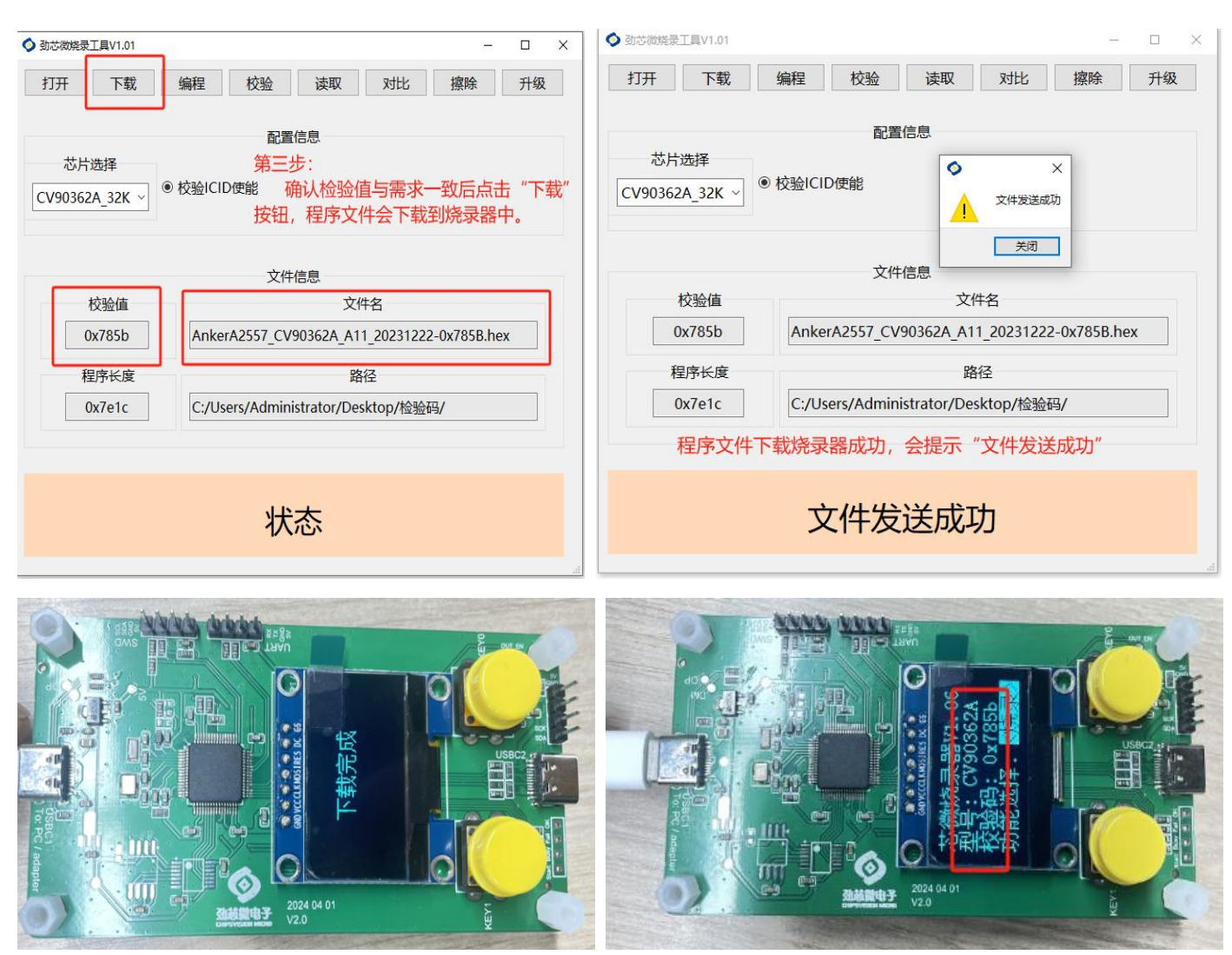

图 8

注:烧录软件的"检验 ICID 使能"默认是选择状况,若有特殊需求,可以不选择检验 ICID,进行下载烧录软件。

## 5.2 成品烧录:

5.2.1 烧录器进行适配器或者 5V 电源上电,烧录器的烧录接口与成品烧录脚位连接,接线方法有:

从上到下依次为电源(VDD5)、地(GND)、数据(SDT)、时钟(SCK),与成品的烧录接口需要一一相连,如图9所示:

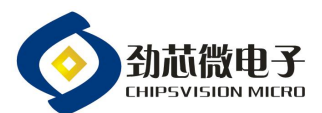

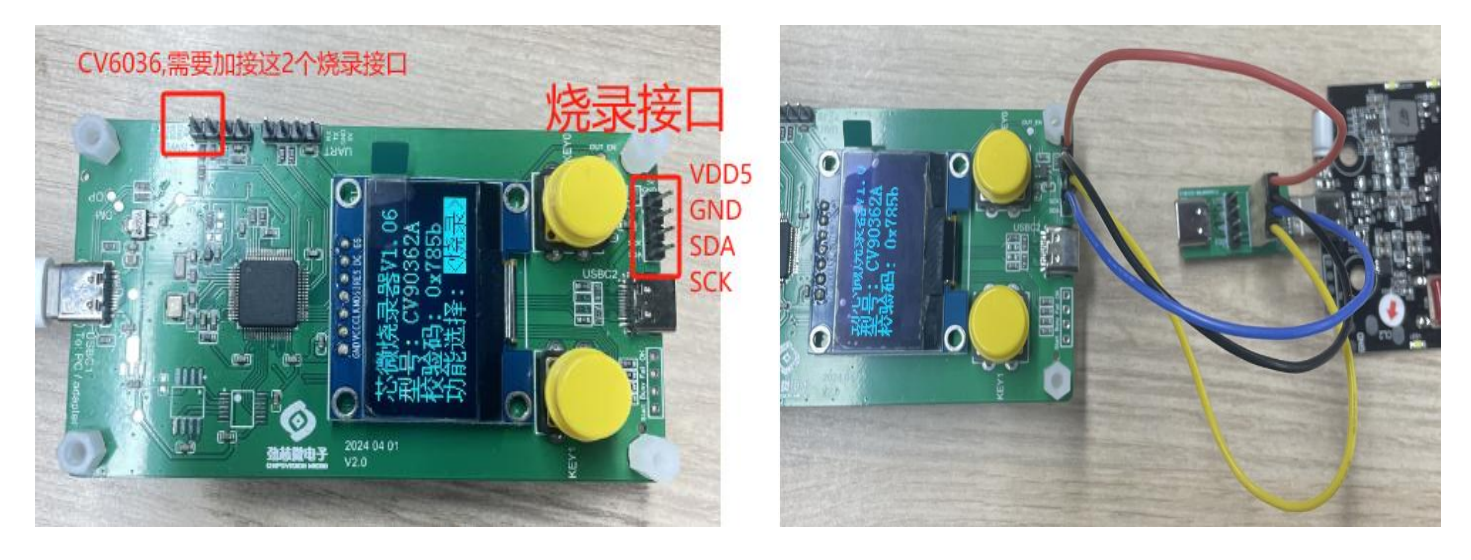

图 9

注: 1,移动电源产品 Type-C 口烧录时,移动电源需要开机,烧录器"VDD5"的接口不用接,断开处理;

2, CV6036 产品,在原有的基础上,加接2个烧录接口,如上图所述,接线要求为:烧录器的"SCL"与产品的 "CC2"相接;烧录器的"SDA"与产品的"CC1"相接。

5.2.2 按压"选择功能"按钮(KEY1),选择"烧录"模式,然后按压"烧录/读取"按钮进入烧录状态,待烧录进度条完成,显示屏会显示检验码与烧录结果,成品烧录成功,则可以进入下一颗成品烧录,如图10所示:

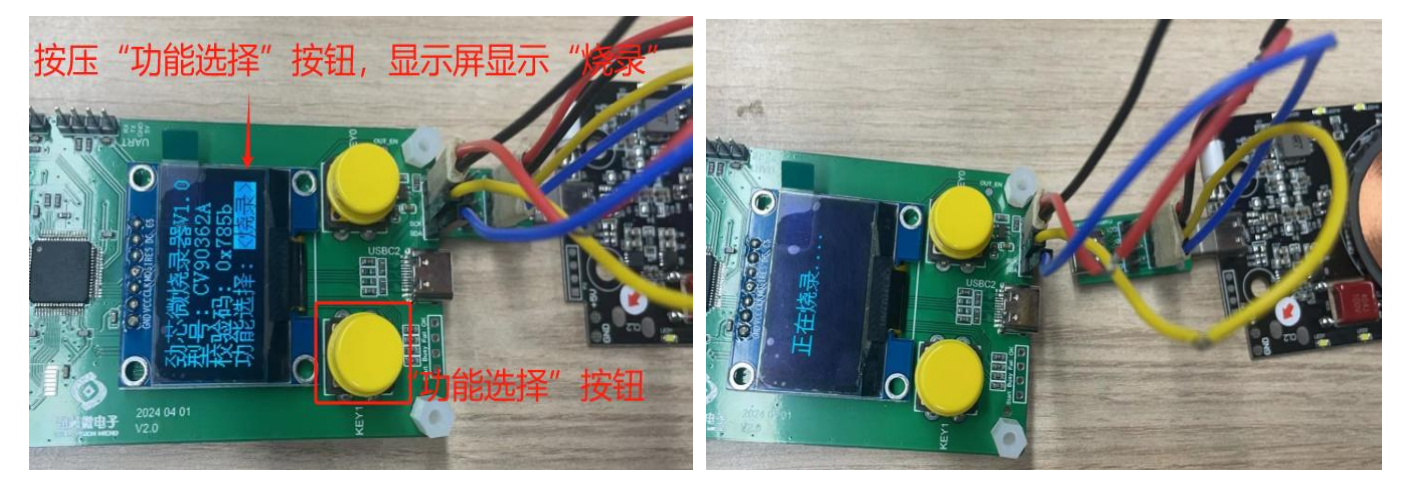

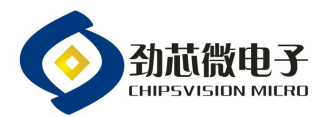

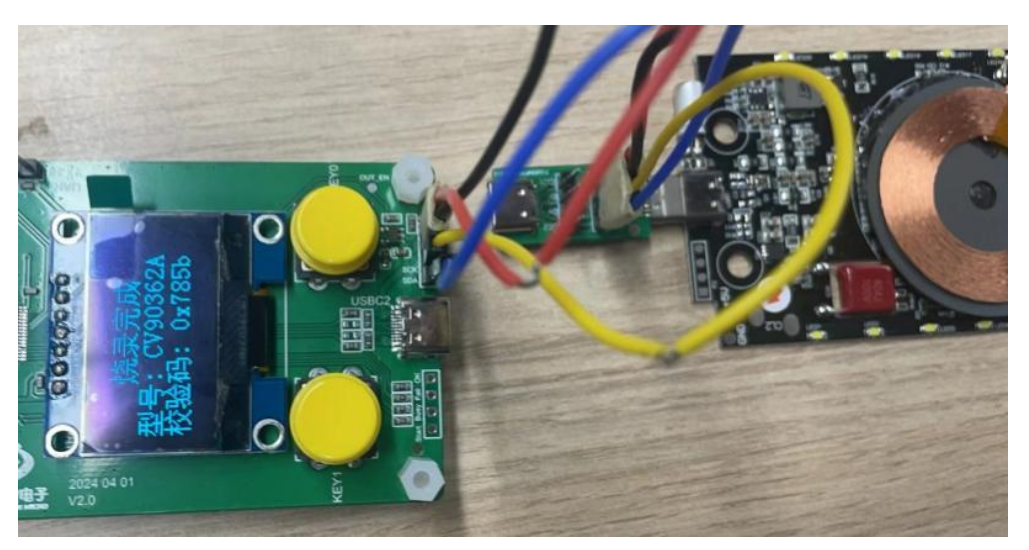

图 10

5.2.3 成品烧录时,若为"Fail",显示屏会提示烧录出错及不良代码,如图 11 所示;不良代码的实际不良状况可参阅第六节的不良代码注释表。

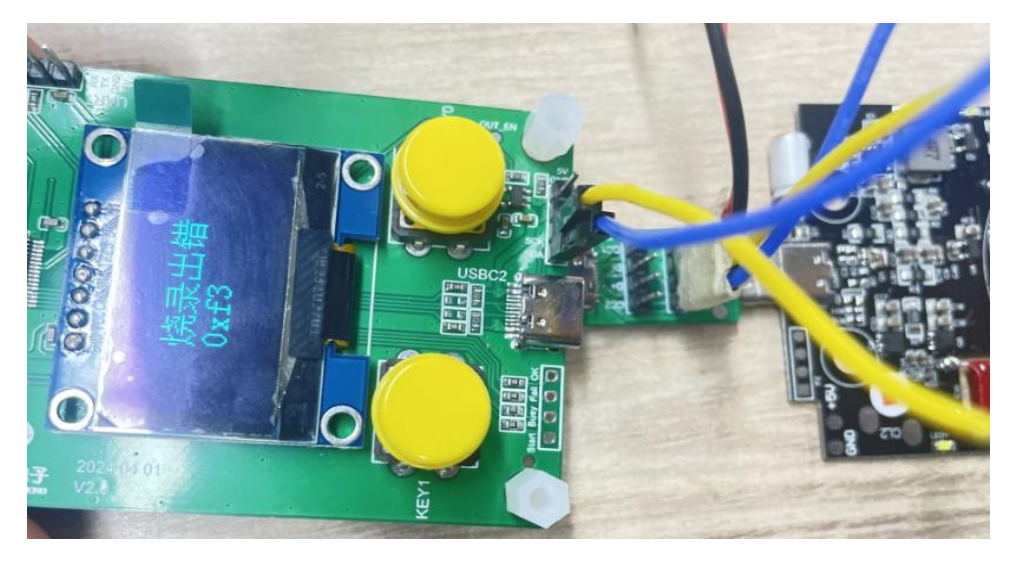

图 11

#### 4.3 成品校验码读取:

产品需确认是否有烧录,或者烧录的校验码是否正确,可以按压烧录器的"功能选择"按钮,选择检验模式, 然后按压"烧录/读取"按钮,会显示当前产品的型号和检验码,如图 12 所示:

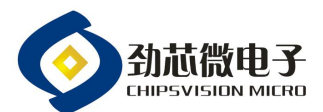

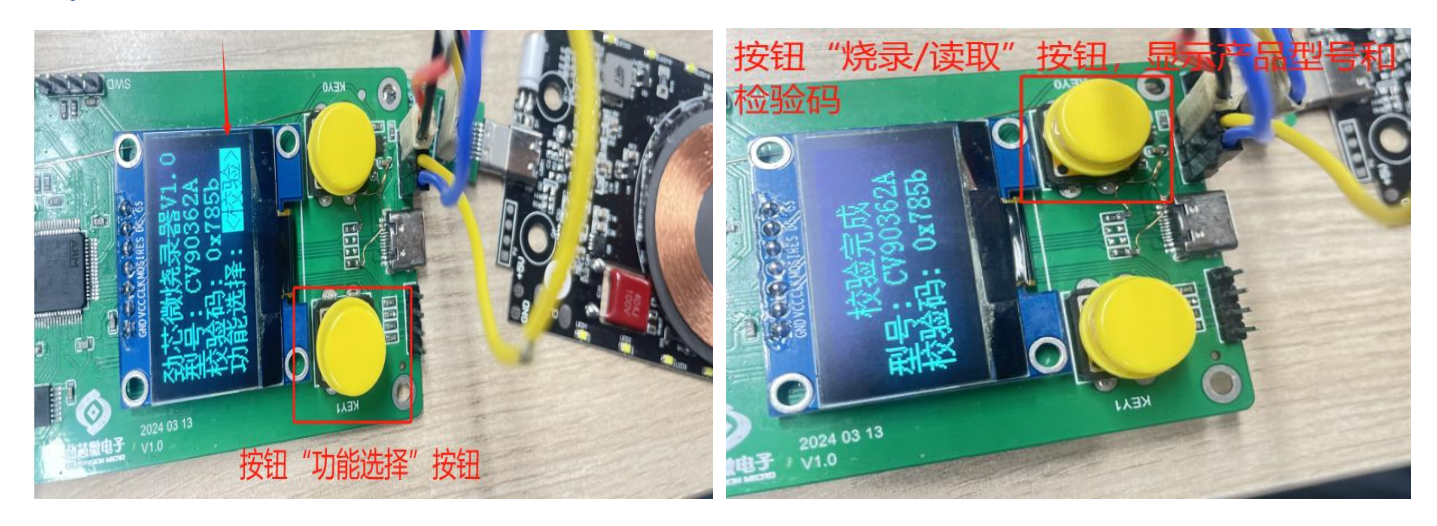

图 12

#### 4.4 烧录器固件升级:

若烧录器的固件版本需要更新或者烧录器出现异常,需要升级烧录器的固件,有:

1,将最新的烧录器固件放置的本地电脑,为HXE文件格式;

2, 打开烧录软件, 点击"打开"按钮, 选择最新的烧录器固件;

3, 点击"升级"按钮, 烧录软件会显示"开始升级", 升级成功并有弹窗提示, 烧录器也会显示对应的烧录器固件,如需要升级到 V1.06 版本, 升级完成后烧录器会显示"劲芯微烧录器 V1.06".

|                                                                                                    | ◆ 約式開催費工具V1.01 - □ X                                                                                 | ◇ 劲芯微烧录工具V1.01 - □ ×                                                              |
|----------------------------------------------------------------------------------------------------|----------------------------------------------------------------------------------------------------|-----------------------------------------------------------------------------------|
| X     X                                                                                                    | 打开         下載         編程         校验         读取         对比         擦除         升级           点击<"打开" 按钮 | 打开     下载     编程     校验     读取     对比     擦除     升级       配置信息     点击     "升级" 按钮 |
| Anker42557 (XM0363A,A11 2023120. 2023)72/12 1729<br>Anker42557 (XM0362A,A11 2023122. 2024/520 1626<br>Anker42557 (XM0362A,A11 2023122. 2024/520 1626<br>HEX<br>Content of the second second seco                                                                                                    | (○) 7029年<br>(CV90330_16K →<br>● 校验(CID便能<br>く<br>文件信息                                               | ○方透择<br>CV90330_16K ○ ◎ 校验ICID使能 文件信息                                             |
| 选择烧录器固件                                                                                                    | 校验值 文件名                                                                                              | 校验值 文件名<br>①x1c3a CVS_Programer-app-V1.06-0x1c3a.hex                              |
| く<br>名(性): CVS_Programer-app-V1.06-0g-ッ<br>相応と前へためま。<br>17万(の)<br>第2時<br>第2時<br>17万(の)<br>第2時<br>17万(の)<br>17万(の)<br>175(の)<br>175(0)<br>175(0)<br>175 | · 程序长度 路径                                                                                            | 程序长度 路径<br>0xd900 C:/Users/Administrator/Desktop/检验码/新建文件夹/                       |
|                                                                                                    | 状态                                                                                                   | 状态                                                                                |

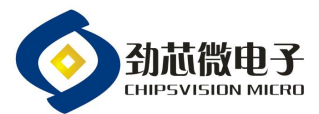

|                   | 配置信息                                                                                                    |                       | 配置信息                               |                                                                   |  |
|-------------------|----------------------------------------------------------------------------------------------------|-----------------------|------------------------------------|-------------------------------------------------------------------|--|
| 5片选择<br>330_16K ~ | ◎ 校验ICID使能                                                                                                    | 芯片选择<br>CV90330_16K ~ | ◉ 校验ICID便能                         | <ul> <li>◆ 失敗 ×</li> <li>▲</li> <li>▲</li> <li>株式編升級成功</li> </ul> |  |
|                   | 文件信息                                                                                                    |                       | 文件信息                               | 关闭                                                                |  |
| 校验值               | 文件名                                                                                                    | 校验值                   |                                    | 文件名                                                               |  |
| 0x1c3a            | CVS_Programer-app-V1.06-0x1c3a.hex                                                                              | 0x1c3a                | CVS_Programer-app_V1.06-0x1c3a.hex |                                                                   |  |
| 程序长度              | 路径                                                                                                    | 程序长度                  | 路径                                 |                                                                   |  |
| 0xd900            | C:/Users/Administrator/Desktop/检验码/新建文件夹/                                                                       | 0xd900                | C:/Users/Administrator,            | /Desktop/检验码/新建文件夹/                                               |  |
|                   | 显示开始升级                                                                                                    |                       |                                    |                                                                   |  |
|                   | 开始升级                                                                                                    |                       | 烧录器升级                              | 成功                                                                |  |
|                   | at the second second second second second second second second second second second second second second second |                       |                                    |                                                                   |  |

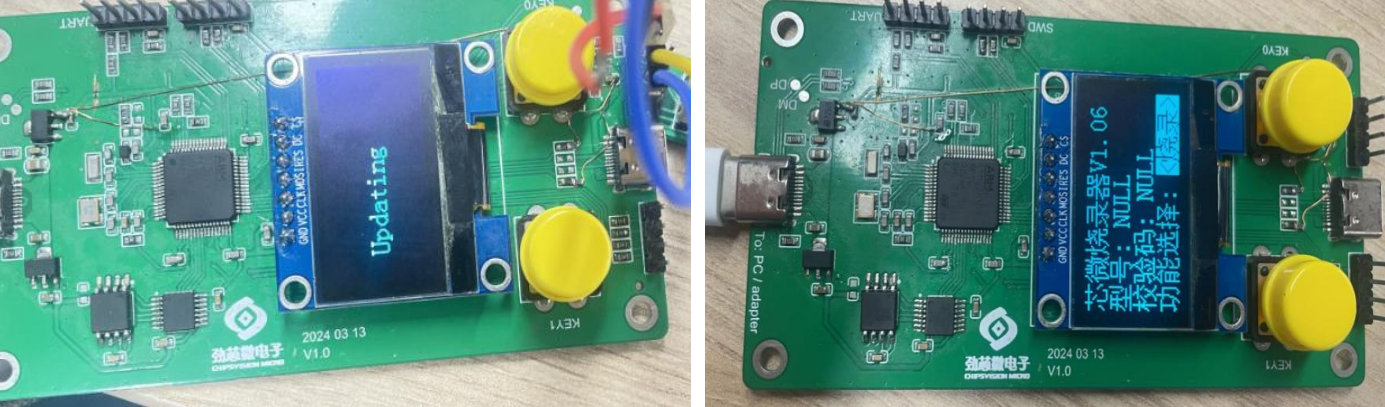

图 13

注: 按住烧录器的任一按键上电, 也是可以直接进入升级界面的, 并按照上面的步骤进行升级烧录器固件。

## 5,不良代码注释表:

5.1 在烧录过程中,烧录器提示烧录错误时,会有对应的错误代码,具体对应异常状况如下所述:

| 错误代码 | 注释                          |
|------|-----------------------------|
| 0xF1 | 与芯片通讯时,信号等待超时               |
| 0xF2 | 通讯校验错误                      |
| 0xF3 | 通讯失败,可能是接线错误,或者电路干扰         |
| 0xF4 | 烧录器内部的 hex 文件无效             |
| 0xF5 | 选择的芯片型号与目标芯片型号不一致           |
| 0xF6 | 烧录后的校验码与烧录器内部 hex 文件的校验码不一致 |
| 0xF7 | 无 ICID 码                    |
| 0xF8 | 烧录方式出错                      |
| 0xF9 | 烧录失败                        |